## Procedura di acquisto FPA SEMPLICE da dall'e-commerce LibertyShop

Per la fatturazione elettronica in 3 click

# Procedura guidata.

04/01/2019

## Procedura per tutti i clienti.

Se procedete all'acquisto del servizio FPA SEMPLICE dal sito

#### https://web2.libertycommerce.it/negozio

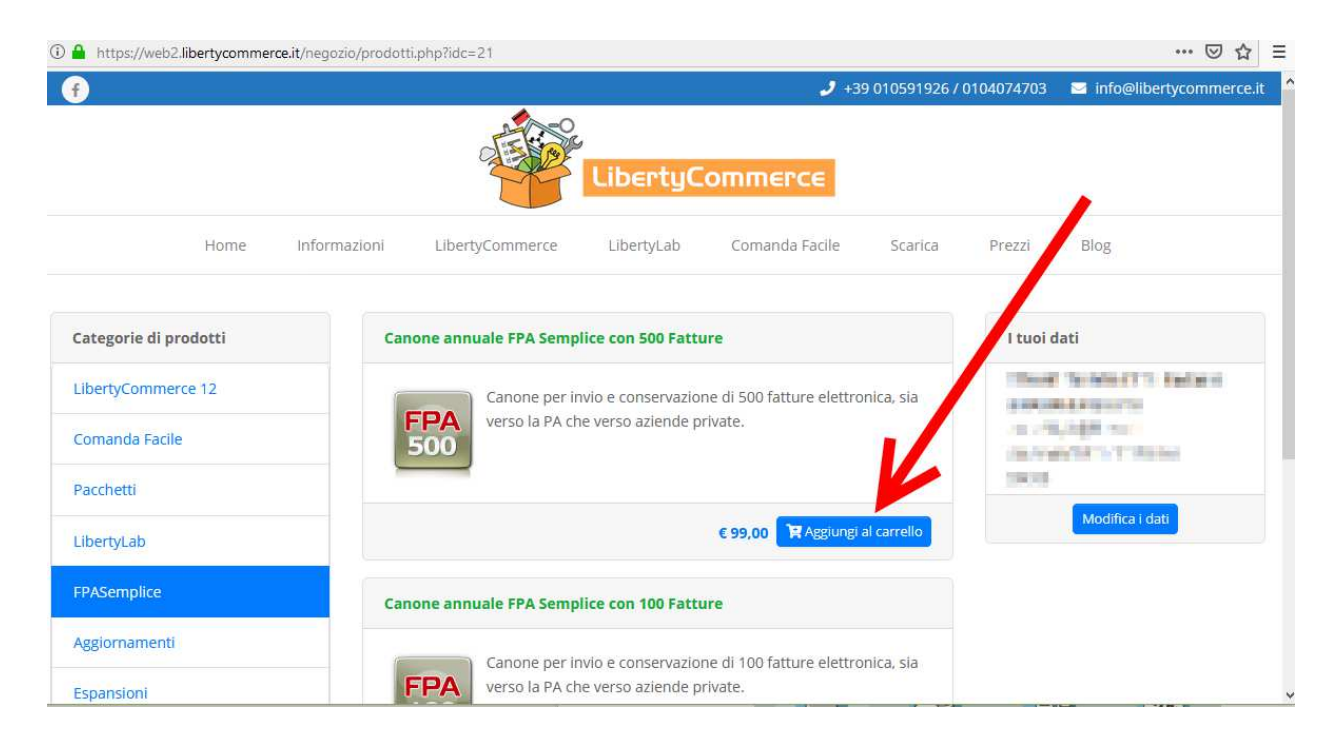

Procedete come segue.

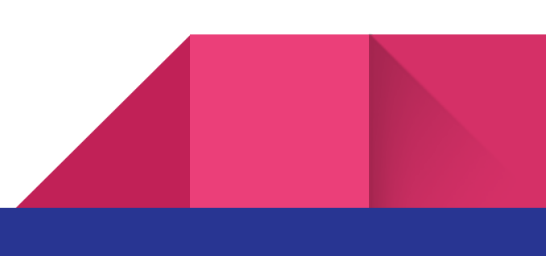

Dopo aver completato la procedura di acquisto ed aver effettuato il pagamento dovete poi completare la procedura di registrazione entrando nel programma LibertyCommerce sezione Documenti e cliccare sull'icona Acquista **FPA SEMPLICE** 

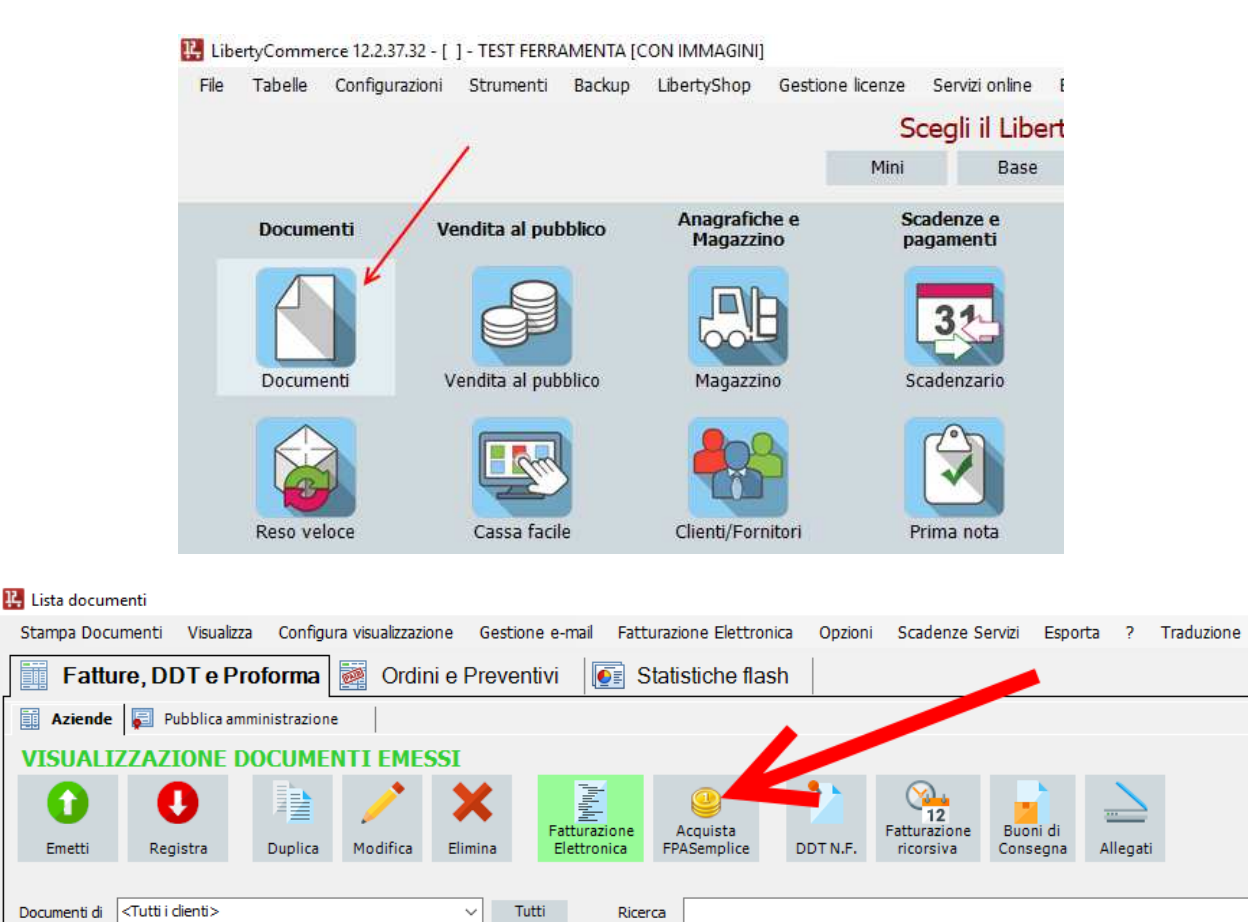

| Pagato |
|--------|
|        |
|        |
|        |
|        |
|        |
|        |
|        |
|        |

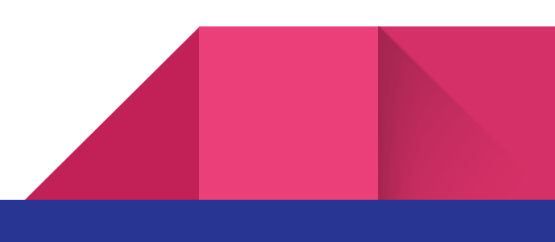

| Dopo | aver | cliccato | su | questa | icona s | si aprirà | una | finestra | da | compilare | comple | etamente. |
|------|------|----------|----|--------|---------|-----------|-----|----------|----|-----------|--------|-----------|
|      |      |          |    |        |         |           |     |          |    |           |        |           |

| Registrazione al servizio F                       | PASemplice                                                                   |                         |                                     |
|---------------------------------------------------|------------------------------------------------------------------------------|-------------------------|-------------------------------------|
| Inserisci tutti i dati pe<br>Una volta completata | er richiedere l'attivazione del serviz<br>la compilazione riceverai in email | io.<br>un codice da in: | serire nella scheda di attivazione. |
| Dati generali                                     |                                                                              |                         |                                     |
| Ragione sociale                                   | Test Ferramenta                                                              |                         |                                     |
| Partita iva                                       |                                                                              | Copia Co                | odice fiscale                       |
| Sede Legale                                       |                                                                              |                         |                                     |
| Indirizzo                                         |                                                                              |                         |                                     |
| Citta                                             |                                                                              | Cap                     |                                     |
| Provincia                                         | <scegli provincia="" una=""> ~</scegli>                                      | Stato                   | Italy ~                             |
|                                                   | Conia i dati nella (                                                         | odo Amministr           | ativa                               |
|                                                   | Copia i dad nella s                                                          | eue Amminisu            | auva                                |
| Sede Amministrati                                 | iva                                                                          |                         |                                     |
| Indirizzo                                         |                                                                              |                         |                                     |
| Citta                                             |                                                                              | Cap                     |                                     |
| Provincia                                         | <scegli provincia="" una=""> ~</scegli>                                      | Stato                   | <scegli stato="" uno=""> ~</scegli> |
| Referente tecnico                                 | del Cliente                                                                  |                         |                                     |
| Cognome                                           |                                                                              | Nome                    |                                     |
| Codice fiscale                                    |                                                                              | Telefono                |                                     |
| Posizione lavorativa                              | Scegli v                                                                     | Email                   | webmaster@libertyline.com           |
|                                                   | ·                                                                            |                         | (NO PEC)                            |
| Conferma registraz                                | ione                                                                         |                         | Annulla                             |

Nella pagina registrazione al servizio vanno compilati tutti i campi e nel campo Referente va messo un membro dell'azienda "Referente" per la fatturazione elettronica. (solitamente titolare o amministratore). Nel campo email mettere una email che si possa leggere subito dopo la registrazione. Non mettere indirizzi PEC.

Dopo aver cliccato sul pulsante verde conferma

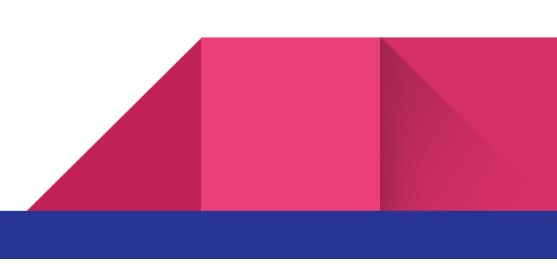

| Il codice è stato inviato all'indirizzo:                                                 |  |  |  |  |  |  |  |
|------------------------------------------------------------------------------------------|--|--|--|--|--|--|--|
| Se non hai ricevuto il codice puoi richiederne un'altro cliccando su 'Rimanda il codice' |  |  |  |  |  |  |  |
| Codice di conferma                                                                       |  |  |  |  |  |  |  |
|                                                                                          |  |  |  |  |  |  |  |
| Annulla                                                                                  |  |  |  |  |  |  |  |
| Annulla                                                                                  |  |  |  |  |  |  |  |

Quando vi compare questa finestra un codice di verifica dell'email è stato inviato. Se entro 5 minuti non lo ricevete cliccate su "**Modifica dati**" mettendo un'altra email o su rimanda codice .

Purtroppo alle volte le email non arrivano per i filtri antispam dei server di posta.

| Conferma registrazione FPASemplice - Mozilla Thunderbird                                                          | -        |                | ×       |
|----------------------------------------------------------------------------------------------------|----------|----------------|---------|
| <u>F</u> ile <u>M</u> odifica <u>V</u> isualizza V <u>a</u> i Messagg <u>i</u> o <u>S</u> trumenti Ai <u>u</u> to |          |                |         |
| 📩 Scarica messaggi 🔻 😰 Scrivi 🔎 Chat 👤 Rubrica 🛛 💊 Etichetta 🔻                                                    |          |                | ≡       |
| ← Rispondi → Inoltra  Archivia  Indesiderata                                                                      | 🛇 Elir   | mina           | Altro 👻 |
| Da Liberty Line srl <info@libertycommerce.it> 😭</info@libertycommerce.it>                                         |          |                |         |
| Oggetto Conferma registrazione FPASemplice                                                                        |          |                | 22:25   |
| A in mini iter 1.8 menun 🙀                                                                                        |          |                |         |
| 🔞 Per proteggere la privacy, Thunderbird ha bloccato i contenuti remoti di questo messaggio.                      |          | <u>O</u> pzior | ni X    |
|                                                                                                    |          |                | _       |
|                                                                                                    |          |                | - 1     |
| Registrazione FPASemplice 2.0                                                                                     |          |                |         |
| La tua richiesta di registrazione è stata ricevuta                                                                |          |                | - 1     |
| La tua nemesta un registrazione e stata neevata.                                                                  |          |                |         |
| Per completare la procedura inserisci il codice riportato nell'app                                                | osito    | form           | di      |
| LibertyCommerce                                                                                                   |          |                | - 1     |
|                                                                                                    |          |                |         |
| 118AEDB0                                                                                                    |          |                |         |
|                                                                                                    |          |                |         |
|                                                                                                    | Libe     | rty Lin        | e srl   |
| ©2018 Liberty Line srl - Tel. 010591926 - Fax 0104206799 - P.I. 03365050107 - info@lib                            | pertycor | nmerc          | e.it    |

Inserito il codice ricevuto nell'email procediamo con la seconda parte di attivazione di attivazione del servizio.

Fatto questo la seconda volta che entrate nella gestione dei documenti vi si presenterà l'accettazione delle condizioni contrattuali del servizio FPA SEMPLICE.

| C | ondizioni per l'utilizzo del servizio FPASemplice                                                                           |     |
|---|----------------------------------------------------------------------------------------------------|-----|
|   |                                                                                                    |     |
|   | CONTRATTO PER IL SERVIZIO FPASEMPLICE TRA LE SOCIETÀ                                                                        |     |
|   | Liberty Line SRL con sede in Via Macaggi 17, Genova, P. Iva 03365050107                                                     |     |
|   | E                                                                                                    |     |
|   | Liberty Line srl con sede in Via Macaggi 17/14, Genova, P. Iva 03365050107.                                                 |     |
|   | PREMESSO CHE                                                                                                    |     |
|   | Liberty Line srl commercializza un Servizio di Fatturazione Elettronica e Conservazione Elettronica che si                  |     |
|   | interfaccia ai servizi offerti da <b>TI Trust Technologies</b> , società del gruppo <b>TIM</b> accreditata presso l'Agenzia |     |
|   | nar l'Italia Digitale (AGID) nar notar fornire i canvizi di Invio. Ricazione e Concenvazione costituitiva delle             |     |
|   |                                                                                                    |     |
|   | 🖨 Stampa il contratto 🛛 🚍 Paga con carta di credito 🖉 Paga con bonifico Chiud                                               | ŧi. |
|   |                                                                                                    |     |

Questo contratto concede a Liberty Line l'autorizzazione quando si inviano le fatture a inviare queste fatture al server di **TRUST TECHNOLOGIES** .

Se scegliamo di pagare con carta di credito la transazione verrà effettuata dal POS VIRTUALE delle nostra banca mentre se si sceglie **BONIFICO BANCARIO** vi comparirà questa schermata con tutti i dati per effettuare il pagamento.

L'abbonamento al servizio e il successivo rinnovo da diritto a 500 fatture e dura 1 anno. Per questo periodo grazie al servizio di TRUST TECHNOLOGIES di Telecom le vostre fatture saranno inviate firmate e conservate e ricevute dai fornitori per tutto il periodo che l'abbonamento è attivo. La conservazione delle fatture verrà eseguito da TRUST TECHNOLOGIES.Cliccando sul pacchetto desiderato ci troveremo in questa maschera. Una volta effettuato il pagamento entro massimo 5 giorni lavorativi riceveremo una email di **TRUST TECNOLOGIES** per l'accettazione del loro servizio e per la delega della firma elettronica da apporre sulle fatture inviate da LibertyCommerce.

#### Email da Trust

Questa è l'email che riceverete entro massimo 5 giorni lavorativi.

Apritela e cliccate sul link. Alla pagina di Login Mettere L'email indicata e la password ricevuta.

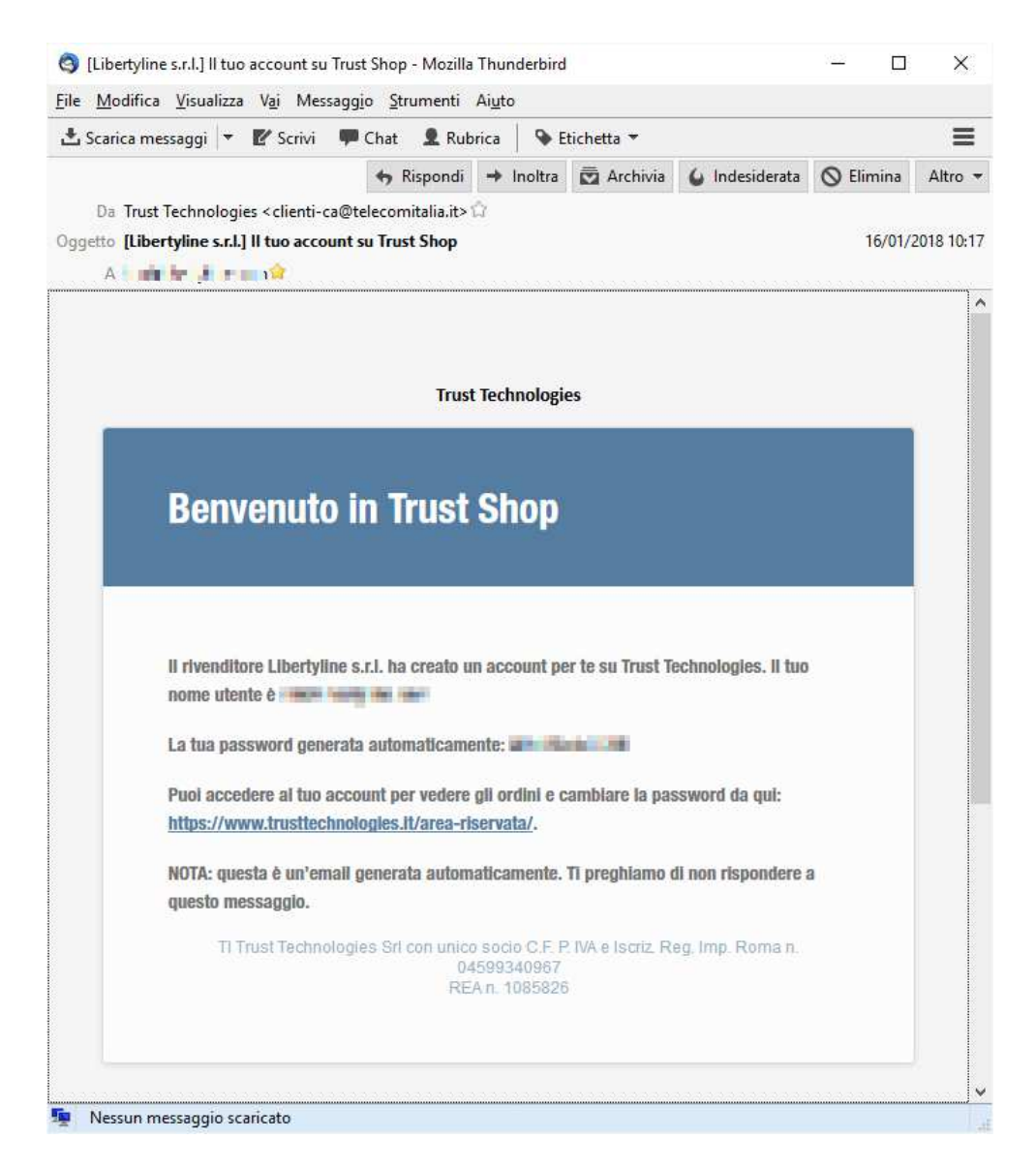

#### Quando vi trovate su questa pagina

|                                           | (                                                                                                    |
|-------------------------------------------|----------------------------------------------------------------------------------------------------|
| Area Riservata                            |                                                                                                    |
|                                           |                                                                                                    |
|                                           |                                                                                                    |
| Accedi                                    | Registrazione                                                                                                    |
| Indirizzo email *                         | Indirizzo email *<br>Ion@libertyline.com                                                                                   |
| Password *                                | Password *                                                                                                    |
|                                           | 000000000                                                                                                    |
| ACCEDI 🔲 Ricordami Hai perso la password? | Utilizzando questo modulo accetti la memorizzazione e la gestione dei tuoi dati al solo fine di lavorare la tua richiesta. |
|                                           | REGISTRAZIONE                                                                                                    |

Mettete i dati ricevuti su "Accedi" e proseguite con la registrazione.

Dopo aver fatto il login cliccate sul riquadro rosso dove c'e' il numero dell'ordine.

| Roenista 🗙 🗡 📰 Area Rice     | vieta X star                                                     |                                                                             |
|------------------------------|------------------------------------------------------------------|-----------------------------------------------------------------------------|
| C Sicuro   https://www.trust | technologies.it/area-riservata/                                  |                                                                             |
|                              | Area Riser                                                       | Naia                                                                        |
| 110-                         |                                                                  |                                                                             |
| 64                           |                                                                  |                                                                             |
|                              |                                                                  |                                                                             |
|                              |                                                                  |                                                                             |
|                              | 0.01                                                             |                                                                             |
|                              | inon sei Alessandro Pa                                           | soni? Escit                                                                 |
|                              |                                                                  |                                                                             |
|                              |                                                                  |                                                                             |
|                              |                                                                  |                                                                             |
|                              | Bachece >                                                        |                                                                             |
|                              | Bachece >                                                        | Per effettuare l'accettazione dell'ordine nr. 32015 clicca QUI              |
|                              | Bacheca ><br>Ordini<br>Download                                  | Per effettuare l'accettazione dell'ordine nr. 32015 clicca OUI              |
|                              | Bachece ><br>Ordini<br>Download<br>Indirizzi                     | Per effettuare l'accettazione dell'ordine nr. 32015 clicca QUI<br>Dashboard |
|                              | Bachaca ><br>Ordini<br>Download<br>Indirizzi<br>Dettagli account | Per effettuare l'accettazione dell'ordine nr. 32015 clicca QUI<br>Dashboard |

Quando siete su questa pagina accettare le condizioni flaggando i 4 check box e proseguite confermando

| 🎫 Tru    | ust Technologies             | HOME CHI SIAMO TRUSTED                                         | SERVICES SPID COMPLIANCE DOWNLOAD A                                                  | REA RISERVATA 🍟 🔍 |
|----------|------------------------------|----------------------------------------------------------------|--------------------------------------------------------------------------------------|-------------------|
| <b>X</b> | Area Ri                      | servata                                                        |                                                                                      | R                 |
|          | Salve information set 2 more | nden Henrik<br>Inden Factor (* Esco)                           | TISUALIZZA CARRELLO                                                                  |                   |
|          | Bacheca                      | Sottoscrizion                                                  | e dei documenti contrattuali                                                         |                   |
|          | Ordini                       | 50(105012)01                                                   | e del documenti contrattuati                                                         |                   |
|          | Download                     | 🗑 Ho letto ed acce                                             | tto Unformativa Privacy                                                              |                   |
|          | Dettagli account             | 🕱 Ho letto ed acce                                             | ito le Condizioni Generali di vendita                                                |                   |
|          | Logout                       | <ul> <li>Ho letto ed acce</li> <li>Ho letto ed acce</li> </ul> | tto le Condizioni particolari di utilizzo dei servizi.<br>Ito le Clausole vessatorie |                   |
|          |                              | CONFERMA                                                       | RIFIUTA                                                                              |                   |

Dopo aver cliccato su **CONFERMA** vi apparirà un'ultima scheda **ANAGRAFICA** da compilare . che comprende nella parte finale anche la nomina di un referente tecnico interno all'azienda. (una persona da contattare in caso di necessità)

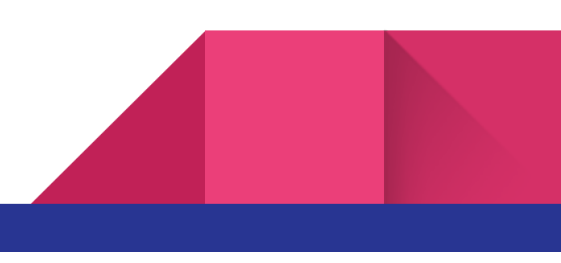

| ca                                                                                                    |                                                                                                    | Prodotto                                                                                                    | Quantità                                                                                                    |
|----------------------------------------------------------------------------------------------------|----------------------------------------------------------------------------------------------------|----------------------------------------------------------------------------------------------------|----------------------------------------------------------------------------------------------------|
| >                                                                                                    | Fattura                                                                                                    |                                                                                                    |                                                                                                    |
| bad                                                                                                    | Elettronico<br>Sicuro                                                                                                    |                                                                                                    | 1                                                                                                    |
| 1                                                                                                    | Fattura Elettronica Sicura I                                                                                                    | PLUS - 1 anno                                                                                                    |                                                                                                    |
| li account                                                                                                    | Fattura Elettronica Sicura I                                                                                                    | PLUS. Ti preghiamo cortesemente di compilare la So                                                                                                    | cheda Tecnica di Attivazione.                                                                                                    |
| t                                                                                                    |                                                                                                    |                                                                                                    |                                                                                                    |
|                                                                                                    |                                                                                                    | Ulteriori dettagli                                                                                                    |                                                                                                    |
|                                                                                                    | History                                                                                                    | ll 20/12/2018 16:01:34 passa in stato 'Cor<br>Il 18/12/2018 11:44:49 passa in stato 'O                                                                                                    | ntratti Sottoscritti'<br>Irdine Ricevuto'                                                                                                    |
|                                                                                                    | Scadenza                                                                                                    | L'ordine non é ancora atti                                                                                                    | vo                                                                                                    |
|                                                                                                    | Rivenditore                                                                                                    | Nominativo: Liberty Line s<br>EMAIL: daniele@libertyline                                                                                                    | .r.l.<br>.com                                                                                                    |
|                                                                                                    | Cliente                                                                                                    | Maria anterio Ministra (1990)<br>Maria da meneraria de anterio de la                                                                                                    | TUPS                                                                                                    |
| → C û â https://<br>pp î Accedi î file///Cu                                                                                                    | www.trusttechnologies.it/form-fattura-elettr<br>/Documents: 🔮 Sicurezzapro - 1 profi 🔓 G                                                                                            | ronica-auth/Torder_d=63167_prod_4230<br>Joogle & www.google.it P Product view - Pergo D trivago co                                                                                                    | nfronto pri 💪 Google 🦹 Swisse-Prestige                                                                                                    |
| → C ① ê https://<br>pp D Accedi D Bie///Cu<br>Trust Tecl                                                                                                    | www.trustechnologies.it/form-fattura-elettr<br>/Documenti @ Scurezzapro-1 proi & G<br>hnologies HOME CH                                                                             | ronica-auth/Torder_Jd=631.67_prod_4290<br>Google & www.googleit P Product view - Pargs D trivago co<br>H SIAMO TRUSTED SERVICES SPID COMPLIANCE [                                                                                                    | nfronto pri G Google 🏅 Swisse-Prestige<br>DOWINLOAD The TROUTING 🔭                                                                                                    |
| C      Accesi      Integr//Co                                                                                                    | www.trustechnologies.it/form-fattura-eletr<br>/Document:  Scurezapro-1proi G G<br>hnologies HOME CH<br>za di Attivazione - Fattura El                                               | ronica-auth/Torder_d=63167_prod_4230<br>Torogie & www.google.k P Product view - Pergs: D triago co<br>II SIAMO TRUSTED SERVICES SPID COMPLIANCE (<br>Lettronica                                                                                                    | nfonto pri G Google 🏌 Sviise-Presige<br>DOWNLOAD 11-0-2010 🔭 🗮                                                                                                    |
| → C ① @ https://<br>pp ① Accedi 〕 file///Cu<br>Trust Tecl<br>Scheda tecnic                                                                                                    | www.trustechnologies.it/form-fattura-elettr<br>/Documenti Scurezzapro-1proi G d<br>hnologies HOME CH<br>ta di Attivazione - Fattura El                                              | ronica-wath/Torder_Id=63157_prod_4290<br>Boogle & www.googleit P Product view - Pergs D trivago co<br>HI SIAMO TRUSTED SERVICES SPID COMPLIANCE (<br>Idettronica                                                                                                    | nfronto pri G Google 👌 Swise-Prestige                                                                                                    |
| <ul> <li>C Q          <ul> <li>https://ca</li> <li>Accedie Bite://Ca</li> <li>File://Ca</li> </ul> </li> <li>Cheda tecnic</li> <li>Compila la S</li> </ul>                                                                                                    | www.trusttechnologies.it/form-fattura-eletitr<br>/Decument: © Scurezzapro-Ipro: G G<br>hnologies HOME CH<br>ca di Attivazione - Fattura El<br>Scheda di richiesta con i             | ronica-sutif/Torde_18+63167_prod_4200<br>loogle & www.google.t P Product view - Pergo D trivago co<br>III SIAMO TRUSTED SERVICES SPID COMPLIANCE I<br>lettronica<br>i dati obbligatori.                                                                                                    | nfronto pri G Google 🕻 Swise-Presispe<br>DOWNLOAD 👥 and a state of the state of the |
| <ul> <li>C</li></ul>                                                                                                    | www.trustechnologies.tr/om-fattura-eletit<br>/Docimenti                                                                                                    | ronica-autit/Torder_Id=63167_prod_4200<br>icoogle   www.googlest   P Product view - Renge   It invage co<br>III SIAMO TRUSTED SERVICES SPID COMPLIANCE I<br>In Station District Services SPID Compliance I<br>In Station Services SPID Compliance I<br>In Station Serv | nfronto pr G Google 👔 Swise-Prestige<br>DOWNLOAD                                                                                                    |
| <ul> <li>C          <ul> <li>Accedi</li> <li>Bit//Co</li> </ul> </li> <li>Trust Tecl</li> <li>Scheda tecnic</li> <li>Compila la S</li> </ul>                                                                                                    | www.trustechnologies.tt/form-fattura-elettr<br>//broumenti                                                                                                    | Inonica-wath/Torder_Id=63157_prod_4290<br>Boogle & www.googleit P Product view - Pergin D triagge co<br>HI SIAMO TRUSTED SERVICES SPID COMPLIANCE (<br>Idettronica<br>I dati obbligatori.                                                                                                    | nfronto pri G Google 👔 Swisse-Prestige<br>DOWINLOAD                                                                                                    |
| C  Accedi  Accedi  Mittps://  Accedi  Mittps://   Accedi  Mittps://   Compila la S  Dati generali                                                                                                    | www.trusttechnologies.it/form-fatura-eletit<br>i/Decomment:                                                                                                    | in dati obbligatori.                                                                                                    | nfonto pr. G Google 🕻 Swise-Presige                                                                                                    |
| C  C  F  C  C  Compila la S  Dati generali  D dell'ordine itan                                                                                                    | www.trustechnologies.it/form-fattura-eletitr<br>iDocument: Scurezapio-1 proi G G<br>hnologies HOME CH<br>ca di Attivazione - Fattura EU<br>Scheda di richiesta con i                | ronica-sutit/Torder_18+63167_prod_4200<br>Boogle & www.google.R P Product view - Perge I trivago co<br>III SIAMO TRUSTED SERVICES SPID COMPLIANCE (<br>lettronica<br>i dati obbligatori.                                                                                                    | nfonto pr. G. Google 👔 Swise-Presige<br>DOWNLOAD 🗰 🗰 🕅 🕅                                                                                                    |
| C  C  Https:// P  C  C  Compila la S  Compila la S  Dati generali  D dell'ordine liam  Ragione Sociale/                                                                                                    | www.trustechnologies.tr/om-fatura-eletr<br>i/Decimenti                                                                                                    | ronica-autit/Torder_Id=63167_prod_4200<br>icoogle   www.googlest   P Product view - Renge   It image co<br>III SIAMO TRUSTED SERVICES SPID COMPLIANCE I<br>lottronica<br>i dati obbligatori.<br>Partita Iva                                                                                                    | nfronto pr G Google S Swise-Prestige                                                                                                    |
| Compila la S Compila la S Compila la S Compila la S Cati generali D dell'ordine llan Ragione Sociale/                                                                                                    | www.trustechnologies.it/form-fattura-eletir<br>//Decimenti                                                                                                    | ronica-uuth/Torder, 19 +63157, prod., 4290<br>loogle G www.googleit P Product view - Perge D trivago co<br>el stando TRUSTED SERVICES SPID COMPLIANCE (<br>lettronica<br>i dati obbligatori.<br>Partita Iva                                                                                                    | nfonto pr. C Googe S Swise-Pretsge                                                                                                    |
| Compila la S Compila la S Compila la S Compila la S Compila la S Catignerali Dati generali D dell'ordine tat Ragione Sociale/ Sede legale                                                                                                    | www.trustechnologies.tr/om-fatura-eletri<br>i/Decimenti                                                                                                    | ronica-autit/Torder_Id=63167_prod_4200<br>licogie  vwwgooglet  P Product view - Renge  I trivage co<br>III SIAMO TRUSTED SERVICES SPID COMPLIANCE I<br>lettronica<br>I dati obbligatori.<br>Partita Iva                                                                                                    | Aforto pr G Google S Swise-Pretige                                                                                                    |
| Compila la S Compila la S Compila la S Compila la S Compila la S Catigenerali Dati generali Cationali sociale/ Secie legale Indirizzo                                                                                                    | www.trustechnologies.it/form-fattura-eletir<br>//Document:                                                                                                    | ronica-uuth/Torder_18=63167_prod_4290<br>loogie G wwwgoogleit P Product view - Pargie D trivage or<br>vi staMo TRUSTED SERVICES SPID COMPLIANCE (<br>lettronica<br>i dati obbligatori.<br>Partita iva                                                                                                    | nfonto pr G Google S Swise-Presige                                                                                                    |
| COMPILA LA SOLUCIÓN COMPILA LA SOLUCIÓN COMPI | www.trustechnologies.it/form-fatura-eletitr<br>iDecument: Scurezapie-Ipro G G<br>hnologies HOME CH<br>ca di Attivazione - Fattura El<br>Scheda di richiesta con i                   | ronica-uutit/Torder_13 +63167_prod_4290<br>licogle & www.googlett P Product view - Perge D trivage of<br>all SIAMO TRUSTED SERVICES. SPID COMPLIANCE I<br>lettronica<br>i dati obbligatori.<br>Partita Iva                                                                                                    | nfronto pri G Google S Swise-Pretige<br>DOWNLOAD THE THE THE STATE IN THE                                                                                                    |
| Compila la S Compila la S Compila la S Compila la S Compila la S Compila la S Catalante Compila la S Catalante Catalante Cata | www.trustechnologies.it/form-fatura-eletin<br>iDecument: Scurezapie-1 proi G G<br>hnologies HOME CH<br>za di Attivazione - Fattura El<br>Scheda di richiesta con i<br>Denominazione | ronica-usuti//forder_18+63167_prod_4200<br>licogle & www.google P Product view - Perge D trivage co<br>al SIAMO TRUSTED SERVICES SPID COMPLIANCE (<br>lettronica<br>i dati obbligatori.<br>Paritia Iva<br>Provincia                                                                                                    | nfronto pr. G Google S Swise-Prestyre<br>DOWNLOAD C C C C C C C C C C C C C C C C C C C                                                                                                    |

#### SE NON COMPLETATE QUESTA SCHEDA LA PROCEDURA NON SARA' COMPLETA E L'ABBONAMENTO NON VERRA' ATTIVATO

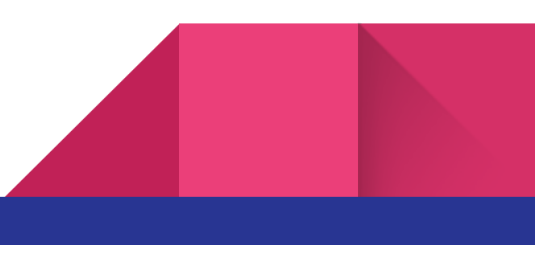

Fatto questo avete completato la procedura e dovrete aspettare l'email conferma di attivazione del servizio entro 24 /48 ore a 5 Giorni lavorativi (A Seconda del carico di adesioni)

Una volta attivato il servizio potrete cominciare a inviare le fatture elettroniche a privati e PA.

Per inviarle è semplicissimo .

Create una fattura, compilate tutti i campi e dopo averla creata selezionatela e cliccate su

Fatturazione elettronica e poi su invia fattura.

| Fatture,                                                                                                    | DDT e Pro      | forma        | 🧖 Ordii  | ni e Preve | entivi  | Statistiche           | flash           |                |          |
|----------------------------------------------------------------------------------------------------|----------------|--------------|----------|------------|---------|-----------------------|-----------------|----------------|----------|
| 📑 Aziende 🖡                                                                                                    | Pubblica amm   | inistrazione | 1        |            |         |                       |                 |                |          |
| VISUALIZZ                                                                                                    | AZIONE DO      | CUME         | ITI EME  | SSI        |         |                       |                 |                |          |
| 0                                                                                                    | 0              |              |          | 1          | X       | , Malak               |                 | <b>*</b>       |          |
| Emetti document                                                                                                    | o Registra do  | cumento      | Duplica  | Modifica   | Elimina | Fatturazi<br>Elettron | Invia Fattura   |                | )ne<br>a |
|                                                                                                    |                |              |          |            |         | <u></u>               | Ricevi Fatture  |                |          |
| Documenti di <tu< td=""><td>itti i dienti&gt;</td><td></td><td></td><td>~</td><td>Tutti</td><td>Ricerca</td><td>FPASemplice</td><td></td><td>•</td></tu<> | itti i dienti> |              |          | ~          | Tutti   | Ricerca               | FPASemplice     |                | •        |
| Harro Numero                                                                                                    | Data           | Docu         | mento di |            |         |                       | Configura Fattu | azione Elettro | nica     |
|                                                                                                    |                |              |          |            |         |                       |                 |                |          |

In alternativa selezionate la fattura e cliccate con il pulsante destro . Si aprirà un menu' che ha l'opzione invia fattura che ha la stessa funzionalità della precedente procedura.

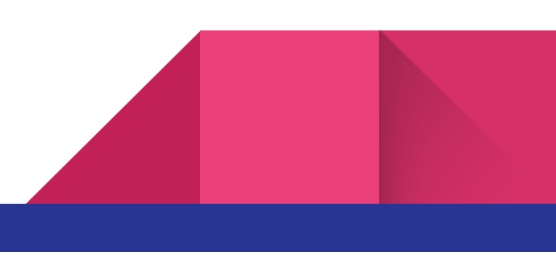

|   |             | Numero    | Data       | Documento di         |        |                       | Imponibile            | IVA  | То  |
|---|-------------|-----------|------------|----------------------|--------|-----------------------|-----------------------|------|-----|
|   | $\boxtimes$ | FI0111    | 07/11/2017 | USER TACTO IN        | ALC: N |                       | C 25,410              | 0550 | 100 |
|   |             | FS0819/EC | 03/11/2017 | Add distant and the  | 1      | P: 4 D                |                       |      | -   |
|   |             | FS0818/EC | 31/10/2017 | 100103-0100-010-0    |        | Ristampa Documen      | to                    |      |     |
|   |             | FS0817/EC | 31/10/2017 | fails a far while is | i 🕰 -  | Invia documento vi    | a email               |      |     |
|   |             | FS0109    | 31/10/2017 | Out Laborate         |        | Invia sms al cliente  |                       |      |     |
|   | $\boxtimes$ | FS0110    | 31/10/2017 | CARL DAMES - ATT     |        | invia sins ai clience |                       |      |     |
| 3 |             | FS0107    | 30/10/2017 | 198309-04-041-04     |        | Stampa documento      | per la dogana         |      |     |
|   | $\boxtimes$ | FS0106    | 30/10/2017 | to-Man (Cal          | 1      | Genera XML per Fat    | turazione Elettronica |      |     |
|   | $\boxtimes$ | FS0108    | 30/10/2017 | Statistics.          |        |                       |                       |      | _   |
| - |             | FS0816/EC | 30/10/2017 | return and and       |        | Invia fattura         |                       |      |     |
| - |             | FS0814/FC | 30/10/2017 | 100.000              |        |                       |                       |      |     |

### **Ricezione delle fatture**

Una volta attivato l'abbonamento potrete dare ai vostri fornitori il "**codice destinatario**" che comparirà in alto nella finestra documenti .

Le fatture ricevute tramite questo codice vi verranno recapitate direttamente nel gestionale dove verranno scaricate e caricate a magazzino tramite una procedura guidata.

## Fatture al commercialista

Le fatture al commercialista (gli XML di tutte le fatture inviate e ricevute) potranno essere consegnate al commercialista tramite una semplice procedura che farà avere al commercialista un link dove scaricare questi documenti per caricarlo nel suo gestionale.

Le fatture inviate sono in uno **standard XML pubblico** e definito dalla pubblica amministrazione e perciò facilmente implementabile da qualunque società che sviluppa software. Questa procedura permetterà al commercialista di caricare le fatture inviate e ricevute in modo semplice nel loro gestionale per fare i conteggi dell'iva e il successivo bilancio.